# Carga Avalúos Específicos

Los pasos para cargar en el sistema el archivo (.csv) de avalúos son:

### Paso 1:

Ingrese en la opción "SISTEMA DE CATASTRO" (ver ilustración 1).

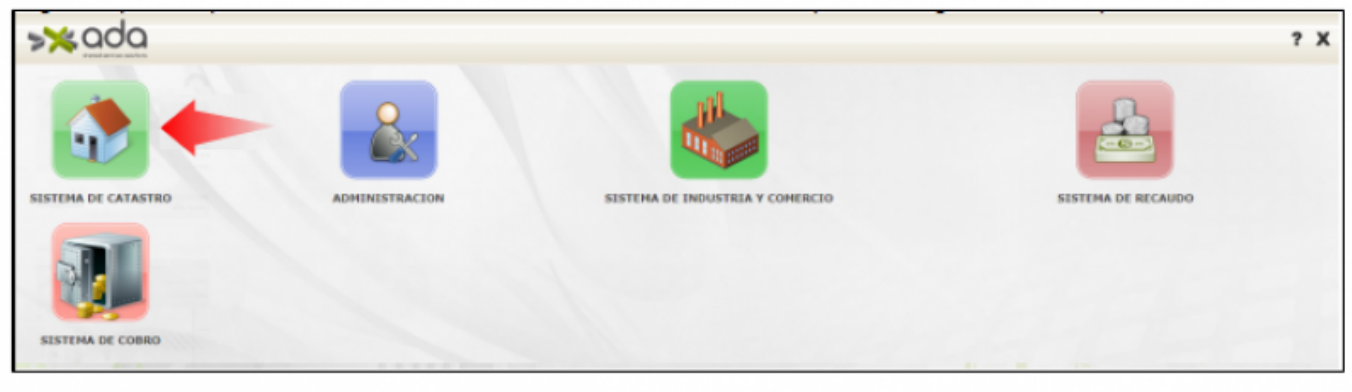

llustración 1

## Paso 2:

Al acceder al "SISTEMA DE CATASTRO", se desplegará la pantalla que se muestra en la ilustración 2.

Ubíquese en el menú que se encuentra en panel izquierdo de la pantalla, seleccione la opción "ARCHIVO PLANO" y luego la opción "Carga Avalúos Específicos". Posteriormente, haga clic en el ícono "Nuevo", tal como se muestra en la imagen.

| <b>≫</b> ≿ada                | 3                     |                       |             |                 | 2,7    |
|------------------------------|-----------------------|-----------------------|-------------|-----------------|--------|
| CONFIGURACION Y PARAMETROS   |                       |                       |             |                 |        |
| INFORMACION BASICA           |                       | 10                    |             |                 |        |
| MOVIMIENTOS                  | Carga Avalúo Detalles |                       |             |                 |        |
| CONSULTAS                    | LISTA DE AVALÚOS PEN  | DIENTES DE APROBACIÓN |             |                 |        |
| REPORTES                     | ld Carga              | Descripción           | Fecha Carga | Id UsuarioCarga | Estado |
| ARCHINO PLANO                | Total: 0              |                       |             |                 |        |
| Carga Resolucion             |                       |                       |             |                 |        |
| Carga Agrupar Predio         |                       |                       |             |                 |        |
| Carga Resolucion Deuda       |                       |                       |             |                 |        |
| Resoluciones Aprobadas       |                       |                       |             |                 |        |
| Aprobar resoluciones masivas |                       |                       |             |                 |        |
| Carga Availios Específicos 2 |                       |                       |             |                 |        |
| Carga Consumo Alumbrado      |                       |                       |             |                 |        |
| TIPO RESOLUCION              |                       |                       |             |                 |        |

llustración 2

## Paso 3:

Posteriormente, lea las instrucciones que aparecen en la pantalla (CARGAR AVALÚO) y luego haga clic en el botón "Selección de Archivo (ver ilustración 3).

| >≫ada                        | 🀉 ? :                                                                                                    |
|------------------------------|----------------------------------------------------------------------------------------------------|
| CONFIGURACION Y PARAMETROS   |                                                                                                    |
| INFORMACION BASICA           |                                                                                                    |
| MOVIMIENTOS                  | Carga Avaltio Detailes                                                                                                    |
| CONSULTAS                    |                                                                                                    |
| REPORTES                     | CARGAR AVALÚO                                                                                                    |
| ARCHIVO PLANO                | Esta plataforma le permitirá la carga automática de de la información para la carga de avalúos.                                                                                                    |
| Carga Resolucion             | Verifique que el archivo no tiene el caracter coma (,) dentro de los valores.                                                                                                    |
| Carga Agrupar Predio         | <ul> <li>Verifique que el archivo no tiene caracteres especiales como (.) ó (#) ó (%) ó (%) etc, dentro de los valores.</li> </ul>                                                                                               |
| Carga Resolucion Deuda       | Verifique que el archivo no tiene caracteres punto(.) ni coma (.) dentro de los valores numéricos.     Para realizar esta operación, utilice el botón de selección de archivo y, a continuación, ubique el archivo en su equipo. |
| Resoluciones Aprobadas       | Luego, con el botón de Cargar Archivo, inicie el proceso.                                                                                                    |
| Aprobar resoluciones masivas | Selección de Archivo                                                                                                    |
| Carga Avalúos Específicos    |                                                                                                    |
| Carga Consumo Alumbrado      |                                                                                                    |
| TIPO RESOLUCION              |                                                                                                    |

llustración 3

#### Paso 4:

Al hacer clic en el botón "Selección de Archivo", se desplegará la pantalla que se muestra en el ejemplo de la ilustración 4. A continuación, haga clic en el botón "Seleccionar archivo", busque en el equipo el archivo con la información de los avalúos específicos que requiera cargar; selecciónelo y luego haga clic en el botón "Abrir".

| Seleccione el arc                       | hivo de Avalúos                  |  |  |  |  |  |  |  |
|-----------------------------------------|----------------------------------|--|--|--|--|--|--|--|
| Seleccionar archivo guno archivo selec. |                                  |  |  |  |  |  |  |  |
| Cargar A                                | rchivo                           |  |  |  |  |  |  |  |
| Abrir                                   | ×                                |  |  |  |  |  |  |  |
| ← → ∽ ↑ 🗖 = Bello → PRUEBA T            | C. Buscar en PRUEBA TICKET 15    |  |  |  |  |  |  |  |
| Organizar 👻 Nueva carpeta               | 🖬 + 🔳 🌒                          |  |  |  |  |  |  |  |
| 🔄 Vídeos 🖈 Nombre                       | Fecha de modificación Tipo       |  |  |  |  |  |  |  |
| Script Rentas PRUEBAS TICKET 15877      | 10/03/2023 2:21 p. m. Archivo CS |  |  |  |  |  |  |  |
| Screenpresso                            | 10/03/2023 2:12 p. m. Microsoft  |  |  |  |  |  |  |  |
| PRUEBA TICKET                           |                                  |  |  |  |  |  |  |  |
| Solicitudes de C                        |                                  |  |  |  |  |  |  |  |
| 🗸 🜉 Este equipo                         |                                  |  |  |  |  |  |  |  |
| > 🖮 Windows-SSD                         |                                  |  |  |  |  |  |  |  |
| Nombre: PRUEBAS TICKET 15877            | Todos los archivos               |  |  |  |  |  |  |  |
|                                         | Ab Cancelar                      |  |  |  |  |  |  |  |

llustración 4

Después de seleccionar el archivo, haga clic en el botón "Cargar Archivo". Al hacer clic en dicho botón, el sistema mostrará en la pantalla el mensaje "CARGANDO" (ver ejemplo en la ilustración 5).

| 🎽 ANI 🛪   🧐 Sky; 🛪   🎯 ilije        | x   💿 Bo x   💋 (8) : x   💋 (8) : x   🖉 (2) : x   🗞 SO x   🔻 SO x   🗃 Co x - | + | ~   | - | • | × |
|-------------------------------------|-----------------------------------------------------------------------------|---|-----|---|---|---|
| $\rightarrow$ X (i) localhost.8082, | 'situ/faces/jsp/catastro/carga/formularioCargaAvaluo.jsp                    | Ŀ | * * | ٠ | • |   |
| Gmail 🎈 Maps 💶 YouTube              | 🎦 Traducir 🥠 Multiply input by c                                            |   |     |   |   |   |
|                                     | Seleccione el archivo de Avaluos                                            |   |     |   |   | 1 |
|                                     | Seleccionar archivo 0508820223796 csv                                       |   |     |   |   |   |
|                                     | Cargar Archivo                                                              |   |     |   |   |   |
|                                     |                                                                             |   |     |   |   |   |
|                                     | CARGANDO                                                                    |   |     |   |   |   |

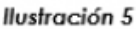

## Validaciones que realiza el sistema:

- Que exista el número de ficha registrado en el sistema.
- No debe tener caracteres especiales (\*, %, #"-+, etc.).
- El sistema valida él número de registros ingresados separados con comas.
- Debe ser una ficha valida, es decir, que esté activa y no este borrada en la base de datos.
- La ficha debe tener un avaluó activo.
- El avaluó de la ficha debe tener una vigencia anterior a la que se va a cargar.
- El valor del avalúo debe ser igual al valor predial.
- La información ingresada para los campos VAvaluo, VComercial y VPredial debe ser ingresada con valor entero, la coma será tomada como separador de campo y el punto como caracter no valido.
- El campo TipoActualización debe ser I (i mayúscula). No se permite ningún otro valor, ya que esta es una carga interna.
- En los campos AplicaAcuerdo02021, AplicaLey1995, ActualizacionCatastral, AplicaPlena y AplicaDisminucio solo se permite ingresar los valores S ó N. Otro valor será tomado como error.
- El dato de estado debe ser S. Si se ingresa un valor diferente, el sistema realizará la corrección, ya que este es el estado en el que quedara guardado el avaluó.
- El dato de ActualizacionCatastral debe ser N. En caso de que sea otro valor, el sistema lo corregirá, ya que con este valor quedará guardado en la tabla.
- El dato ValorComercial será tomado del archivo plano. En caso que el valor sea cero en el archivo plano, se tomará el mismo valor que tiene actualmente registrado en el sistema. Si el valor registrado en el sistema también es cero, se conservará ese valor para el nuevo registro.

## Ejemplo:

 NoFicha, VAvaluo, VComercial, VPredial, Vigencia, estado, FechaRegistro, TipoActualizacion, AplicaAcuerdo02021, AplicaLey1995, ActualizacionCatastral , AplicaPlena, AplicaDisminucion
 143348,40000000,40000000,40000000,2023, S, 2023/03/03, I, N, N, N, N
 1117675,50000000,40000000,50000000,2023, S, 203/03/03, I, N, N, N, N

Se pueden incluir más filas con configuraciones nuevas de avalúos necesarias, el sistema identifica las siguientes condiciones.

Nota: Tener presente que el sistema identifica si el archivo está en un formato no soportado (diferente a csv) y si viene sin información (con solo fila de encabezado). El formato de la fecha registrada en el archivo es: AAAA/MM/DD y el campo de TipoActualización debe diligenciarse con la letra (I) mayúscula. Al detectar algún error, el sistema generará en la pantalla un mensaje de alerta indicando el por qué no se permite la carga de los avalúos. Posibles avisos:

1. Cuando el formato no es csv, no se selecciona un archivo o el archivo no tiene información; el sistema generará el aviso interactivo que se muestra en la ilustración 7:

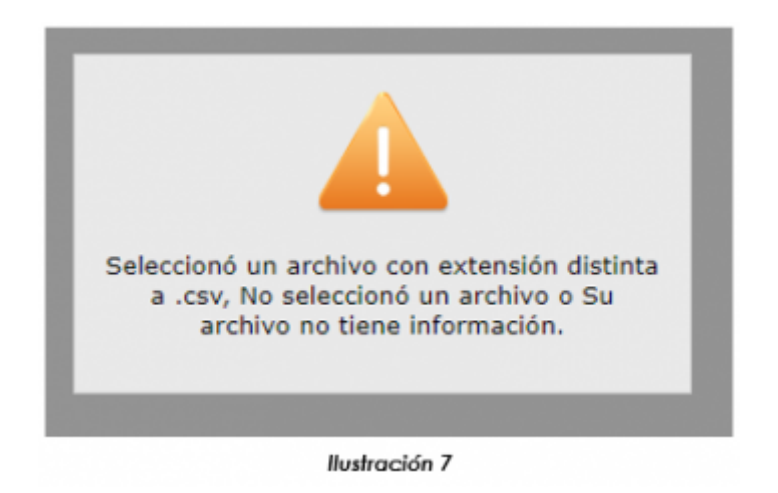

2. Cuando el archivo tiene algunas filas correctas y otras incorrectas, el sistema generará el aviso interactivo que se muestra en la ilustración 8

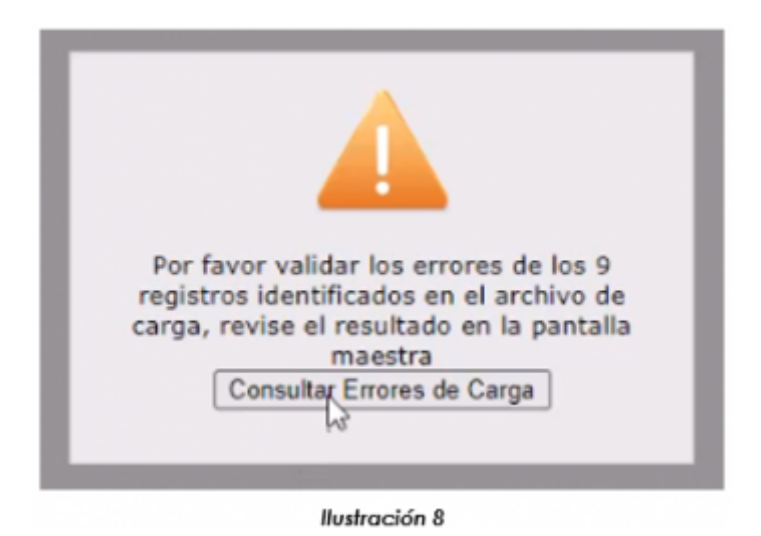

Al hacer clic en el botón "Consultar Errores de Carga", se generará el "INFORME DE ERRORES" en el cual se evidencia el error identificado, el número de la fila donde se encuentra el error y los datos completos de la fila cargada (podrá descargarlo en PDF, ver ejemplo en la ilustración 9).

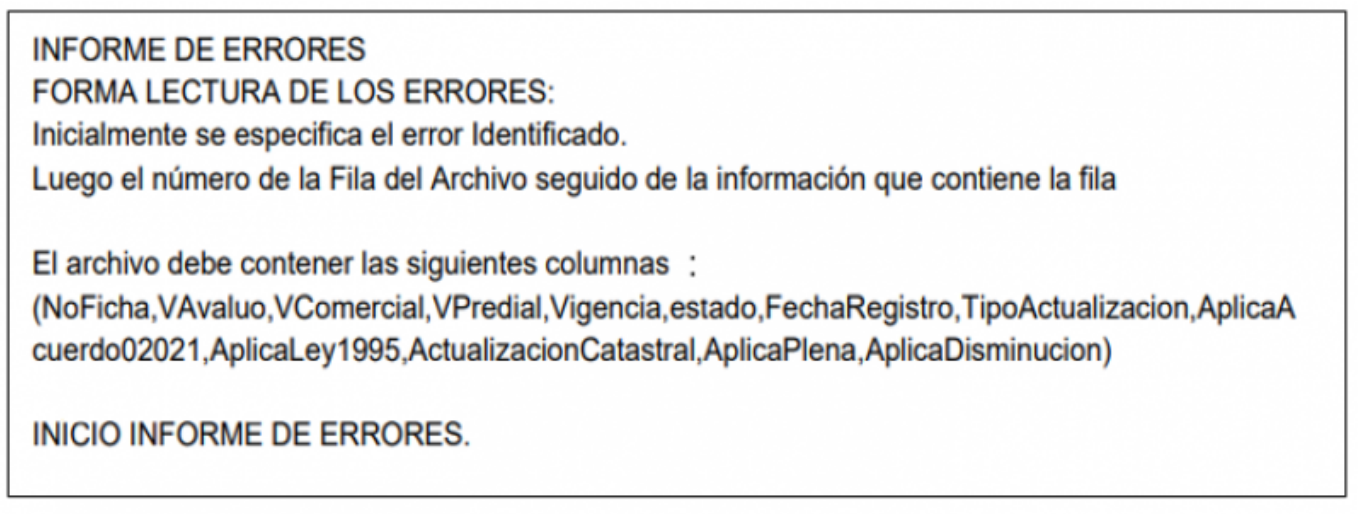

llustración 9

→ Cuando la carga sea exitosa, el sistema generará el mensaje "Guardó Correctamente".

Nota: Para consultar el ID de la carga, haga clic en el ícono en forma de diskette (ver ejemplo en la ilustración 10).

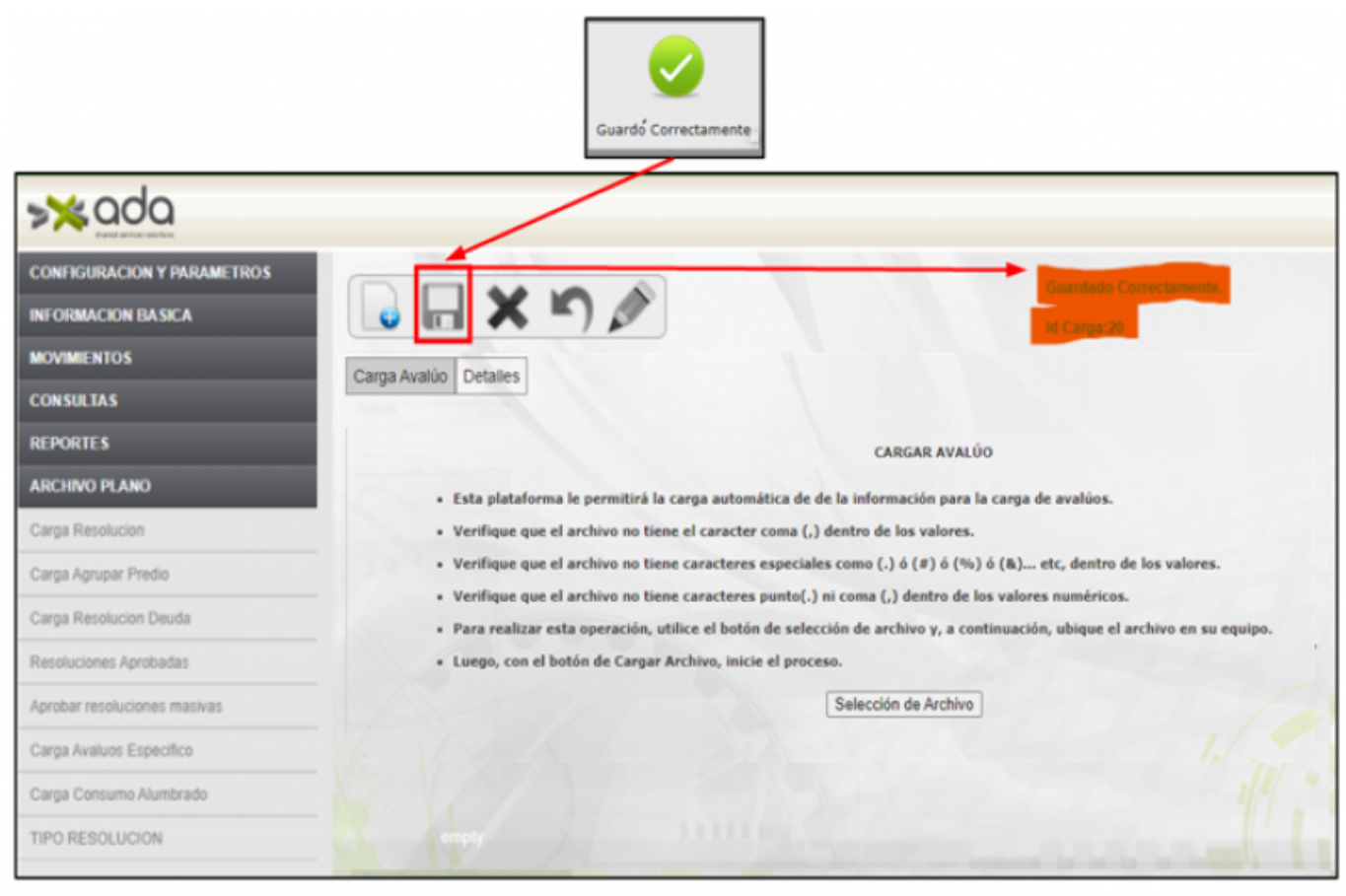

#### llustración 10

→ Cuando durante el proceso de carga se generó un error, al hacer clic en el botón en forma de diskette (opción guardar), el sistema mostrará el mensaje "El archivo tiene inconsistencias" (ver ejemplo en la ilustración 11).

update: 2023/06/28 ada:sicoferp:rentas.predial.archivo\_plano.carga\_avaluos\_especificos http://wiki.adacsc.co/doku.php?id=ada:sicoferp:rentas.predial.archivo\_plano.carga\_avaluos\_especificos 21:19

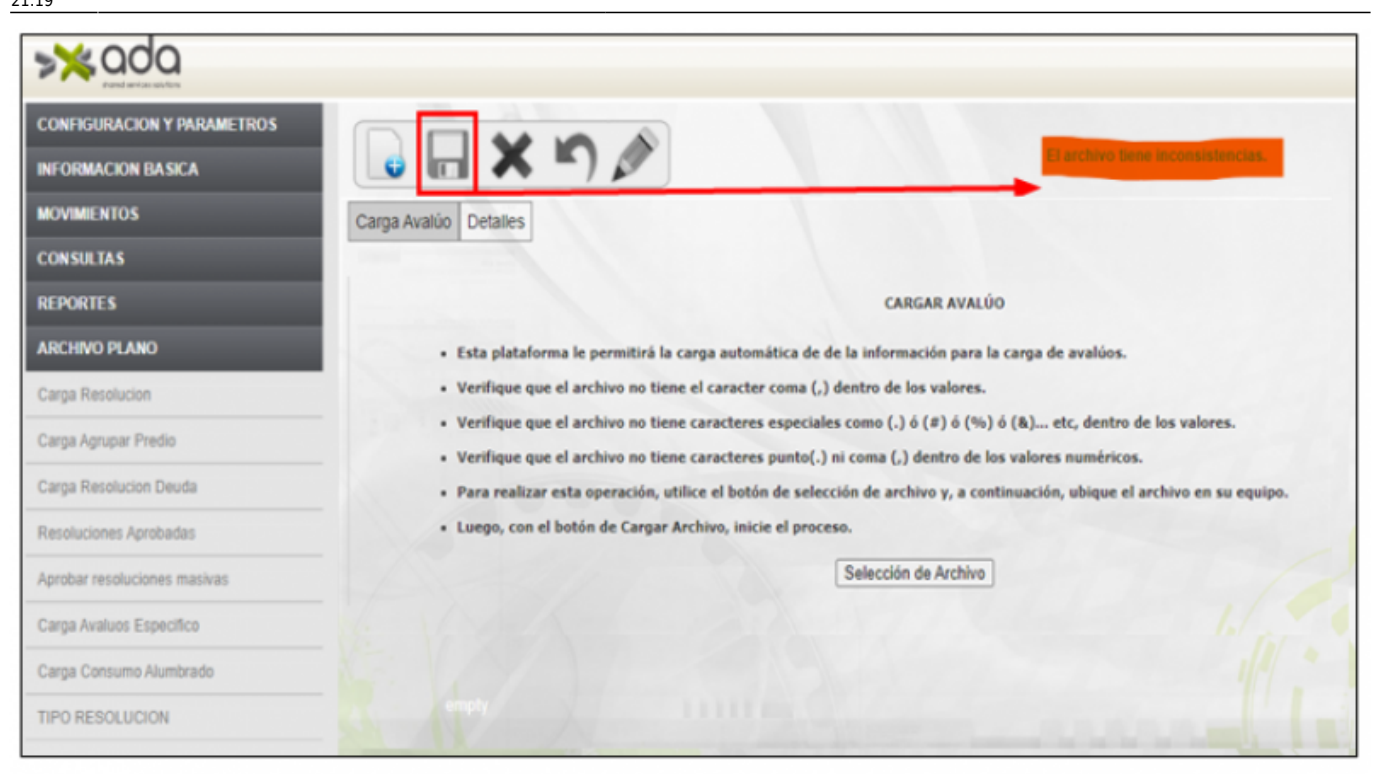

llustración 11

<< Regresar

From: http://wiki.adacsc.co/ - **Wiki** 

Permanent link: http://wiki.adacsc.co/doku.php?id=ada:sicoferp:rentas.predial.archivo\_plano.carga\_avaluos\_especificos

Last update: 2023/06/28 21:19